## **Resending booking confirmation**

Last Modified on 21/09/2016 4:18 pm AEST

## Quick Steps: TicketDesq > Form > Ticketholders

1. Within the Management Console, select **TicketDesq** from the top menu and select the appropriate **Form** you wish to resend a confirmation email from

## 2. Click Ticketholders

3. Find the ticketholder you wish to send a confirmation email too and click the **Confirm** icon. This will ask for confirmation, click **Email booking confirmation** if you wish to proceed

| Last Name              | First Name                   | Date                 | Reference | Source | Edit | View | Confirm                                                                                                    | Cancel | Email |
|------------------------|------------------------------|----------------------|-----------|--------|------|------|----------------------------------------------------------------------------------------------------|--------|-------|
| Test                   | Test                         | 21-Sep-2016          | 932964    |        | Ø    | ۲    | - Marine Contraction of the second second se | r      |       |
| Booking Confirmation X |                              |                      | ×         |        |      |      |                                                                                                    |        |       |
|                        |                              |                      |           |        |      |      |                                                                                                    |        |       |
| Confirm Your Re        | quest To Email A Duplicate E | Booking Confirmation | ?         |        |      |      |                                                                                                    |        |       |
| Confirm Your Re        | quest To Email A Duplicate E | Booking Confirmation | ?         |        |      |      |                                                                                                    |        |       |

An alternate way to do this is through **Tickets**, click on the appropriate ticket and click any of the Blue link buttons. Here you can click **Booking confirmation** 

## **Related Articles**

[template("related")]